## Procédure mise en service tablette 2021

## 1 Préambule

Cette tablette est maintenant votre propriété. Prenez-en soin, vous allez vous en servir pendant **au moins 3 ans**.

Vous allez réaliser **la mise en service** de votre tablette. Ne faites **que ce qui est écrit** dans cette procédure. <u>Vous finirez la configuration de la tablette à votre domicile.</u> La connexion wifi utilisée sera celle du lycée : **réseau l'EC tablette**. (Mot de passe Atrium)

Cette procédure est à usage des élèves de seconde. Elle est transposable pour des élèves de première ou de terminale (choix des livres).

La partie *téléchargement des livres numériques* à partir des *ordinateurs du lycée* a été supprimer de la procédure. Vous devez donc faire toutes les parties de la notice.

Si vous êtes à votre domicile :

- Utilisez votre réseau wifi personnel.
- Vous pouvez configurer votre tablette à votre convenance (étape 2).

## Table des matières

| 1 | Pr  | réambule                                                                       | 1  |  |  |  |  |  |  |
|---|-----|--------------------------------------------------------------------------------|----|--|--|--|--|--|--|
| 2 | In  | nitialiser la tablette                                                         | 2  |  |  |  |  |  |  |
| 3 | Μ   | Mise à jour et installation des applications pour les livres numériques        |    |  |  |  |  |  |  |
|   | 3.1 | Mise à jour de l'app l'e-C région sud                                          | 8  |  |  |  |  |  |  |
|   | 3.2 | Installation des applications                                                  | 9  |  |  |  |  |  |  |
| 4 | Vä  | alidation des licences et vérification du fonctionnement des livres numériques | 10 |  |  |  |  |  |  |
| 5 | Fi  | n d'installation                                                               | 14 |  |  |  |  |  |  |
|   |     |                                                                                |    |  |  |  |  |  |  |

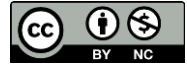

#### Initialiser la tablette 2

Vous allez mettre en route votre tablette et faire une configuration rapide.

Voici la marche à suivre :

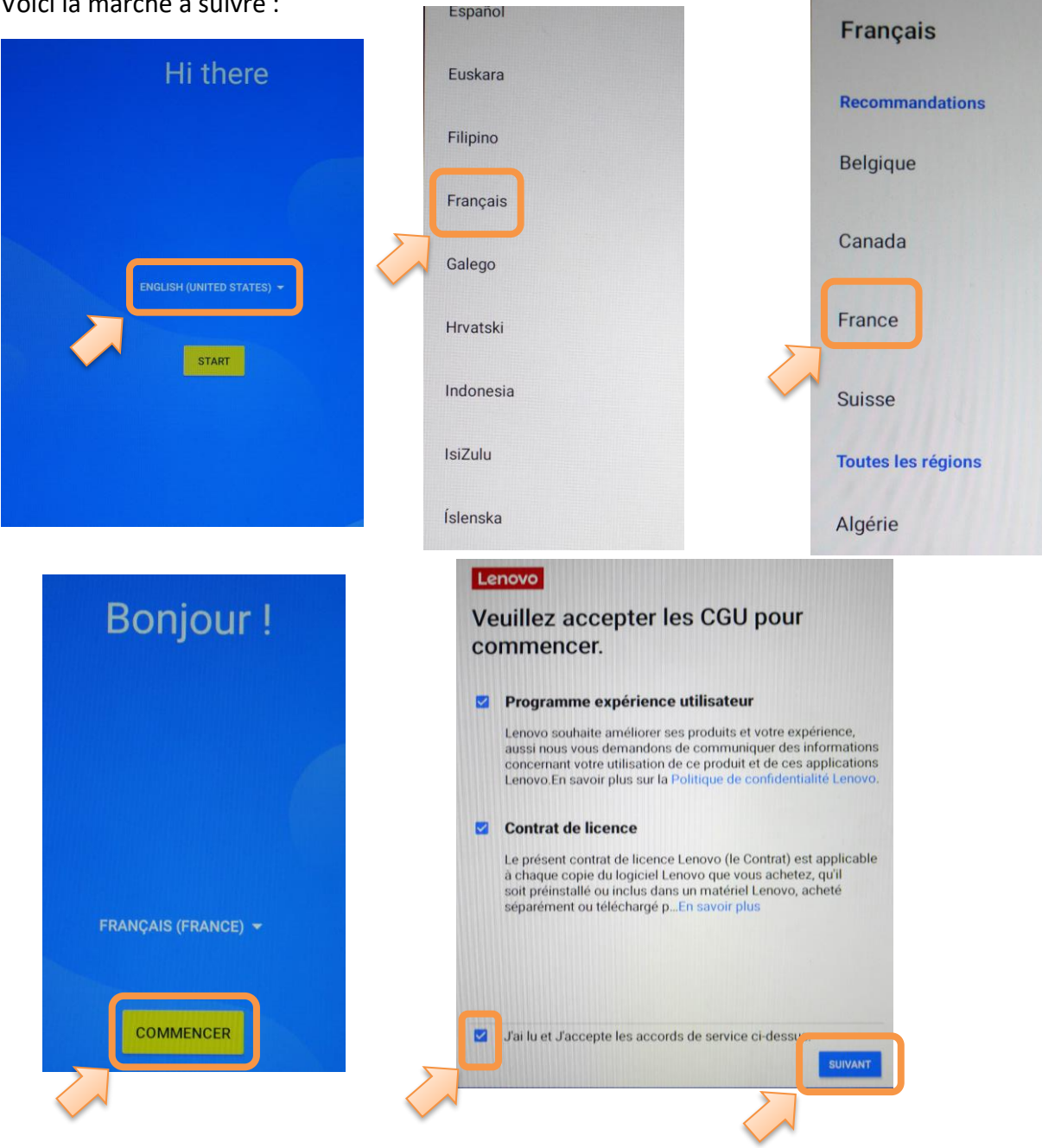

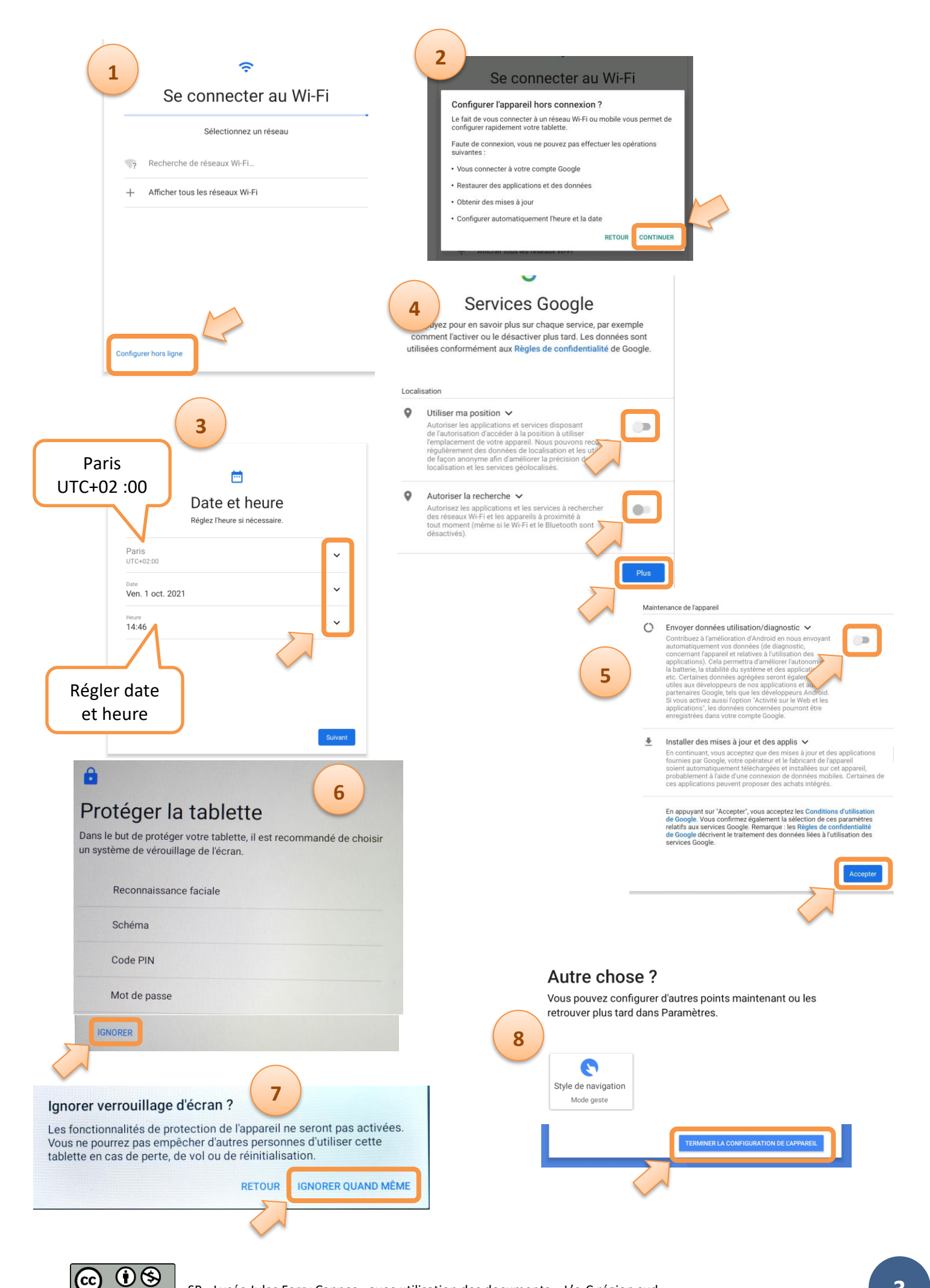

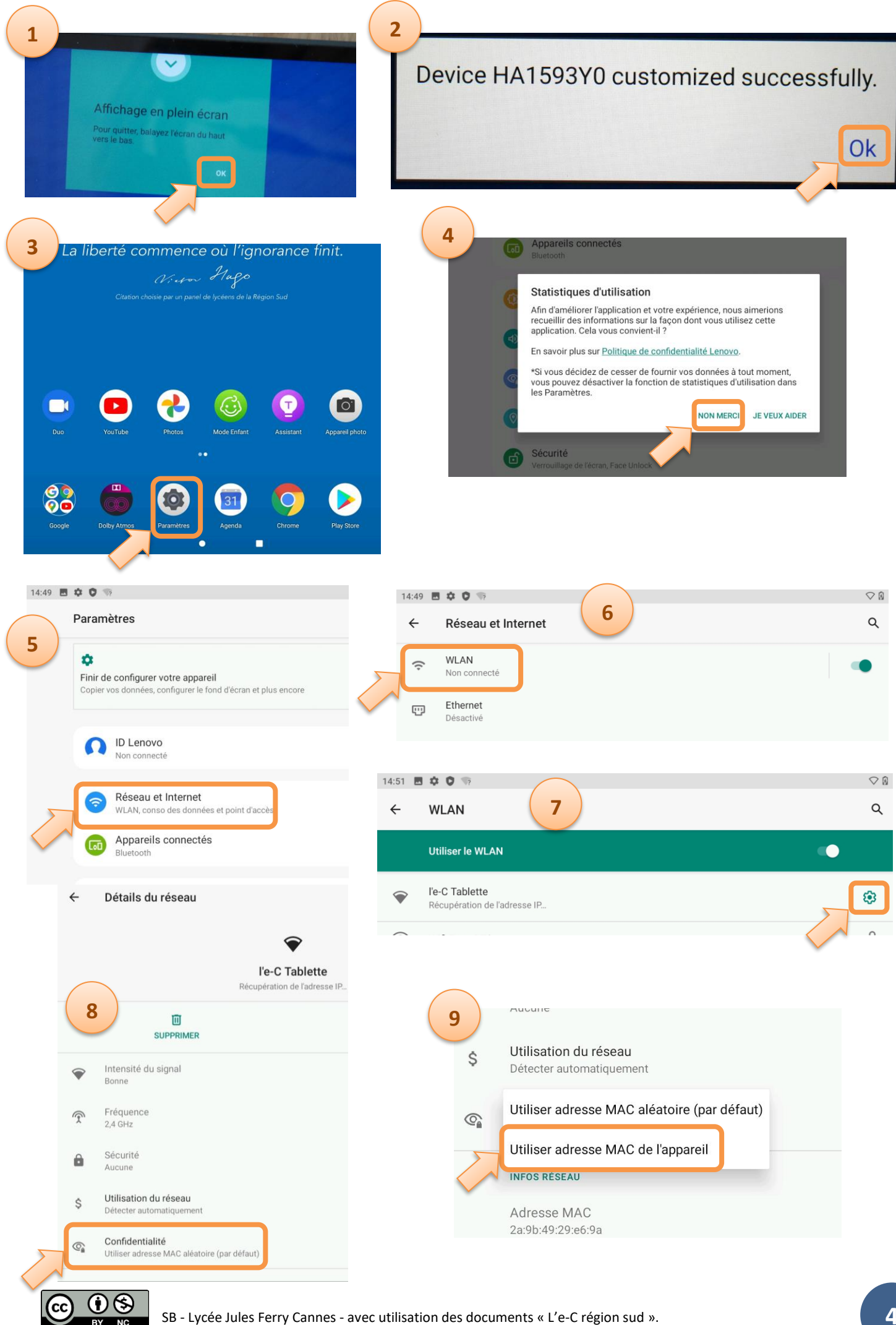

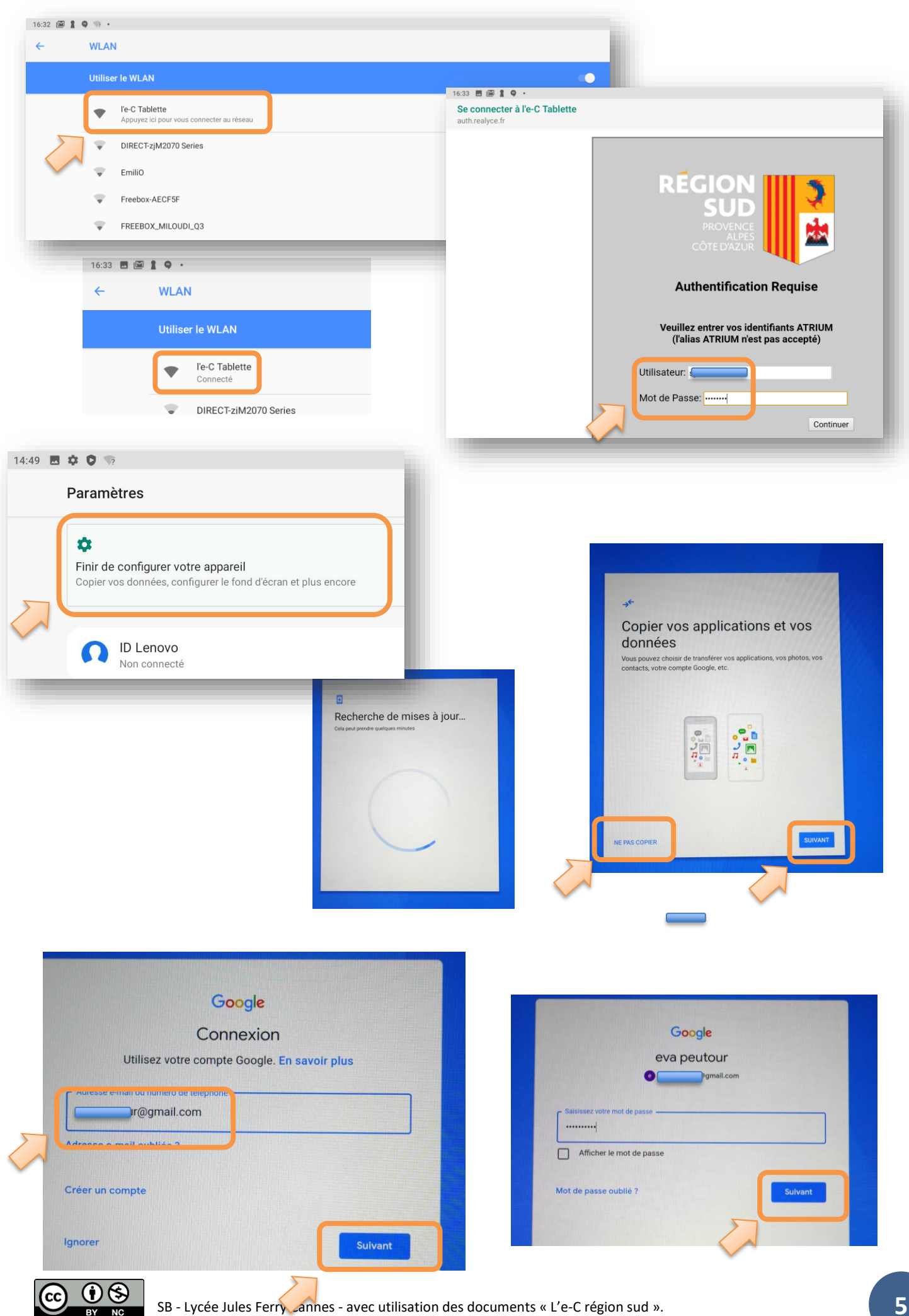

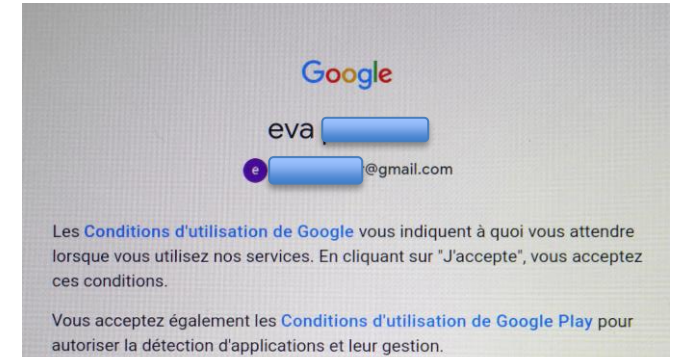

Consultez les Règles de confidentialité de Google pour savoir comment nous traitons les informations générées lorsque vous utilisez nos services. Vous pouvez à tout moment accéder à votre compte Google (account.google.com) pour procéder à un Check-up Confidentialité ou modifier les paramètres de confidentialité.

Ne pas ajouter ce compte maintenant

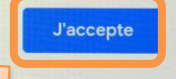

## G

## Services Google

#### @gmail.com

Appuyez pour en savoir plus sur chaque service, par exemple comment l'activer ou le désactiver plus tard. Les données sont utilisées conformément aux Règles de confidentialité de Google.

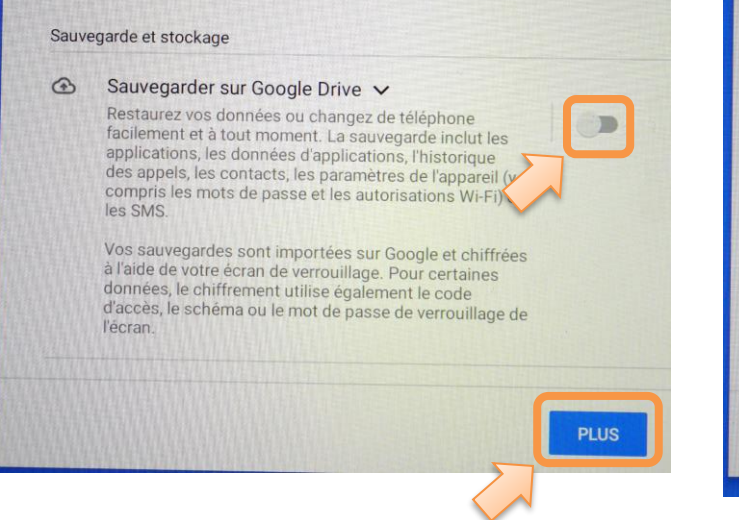

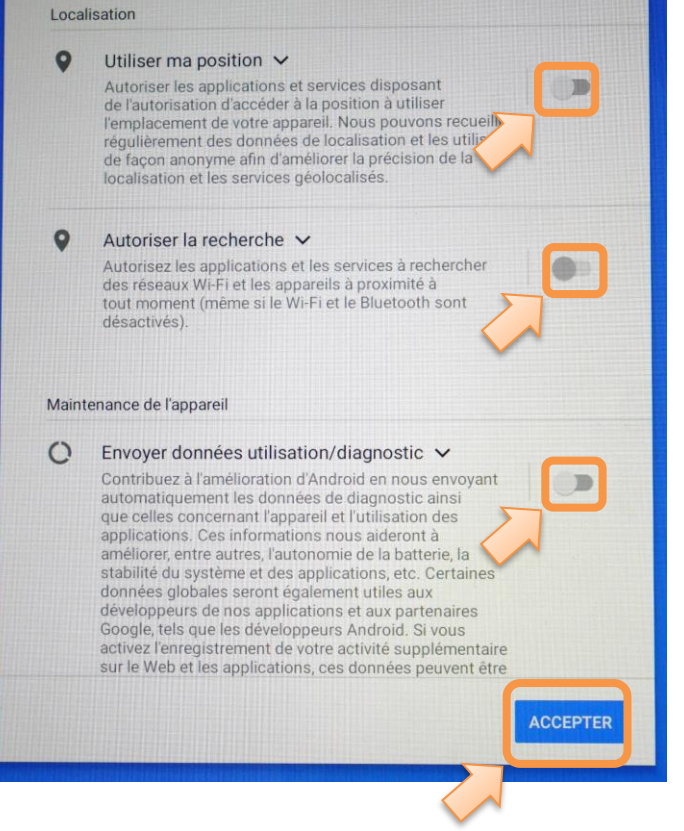

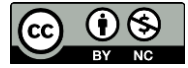

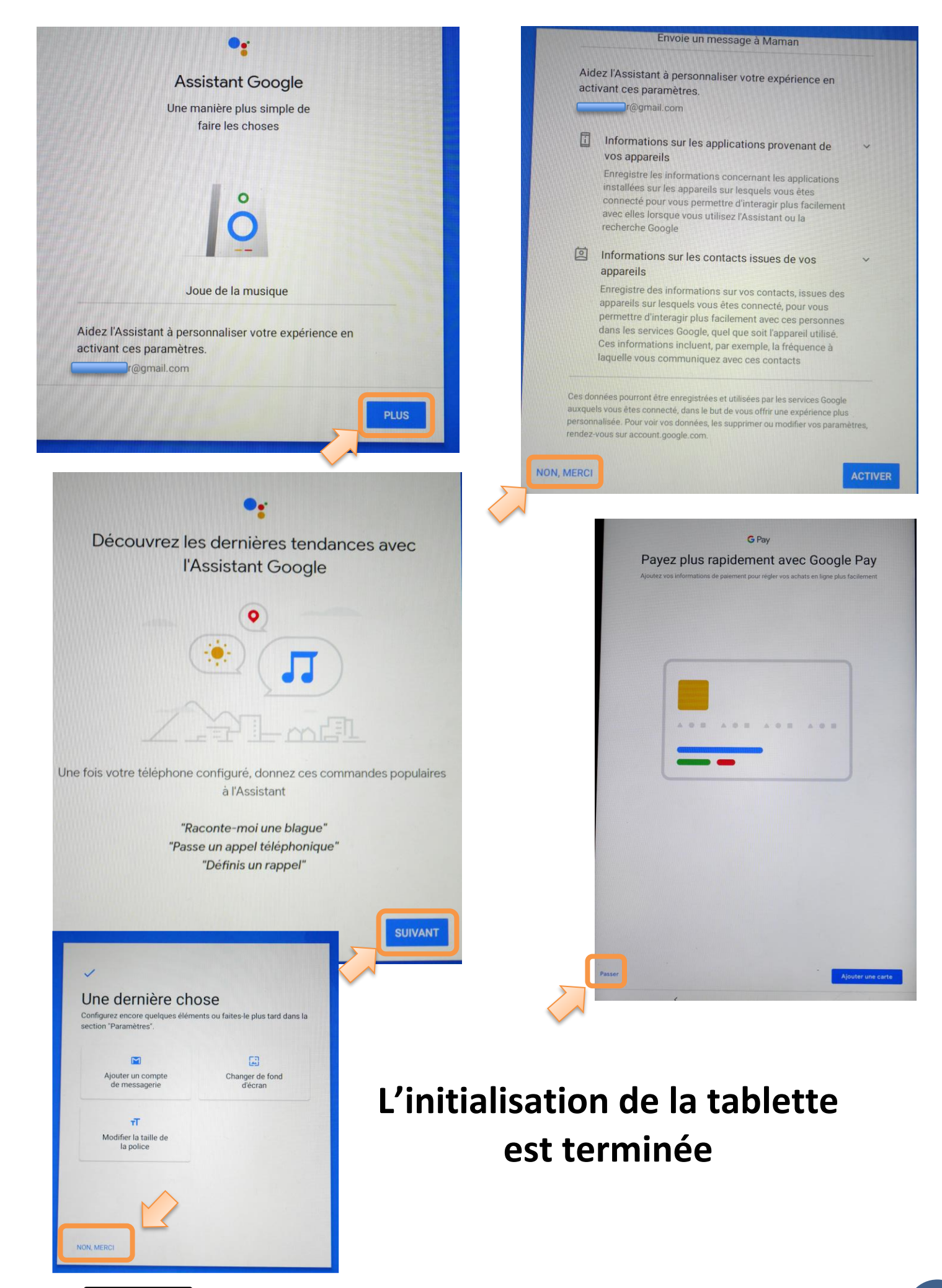

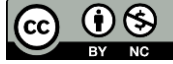

# **3** Mise à jour et installation des applications pour les livres numériques

### 3.1 Mise à jour de l'app <u>l'e-C région sud</u>

Vous devez dans un premier temps mettre à jour l'application **l'e-C Région Sud.** Pour cela, balayer le point blanc vers le haut pour faire apparaître toutes les applications installées sur la tablette. Il faut quelquefois le faire 2 fois pour avoir cet écran.

Toucher l'app l'e-C Région Sud.

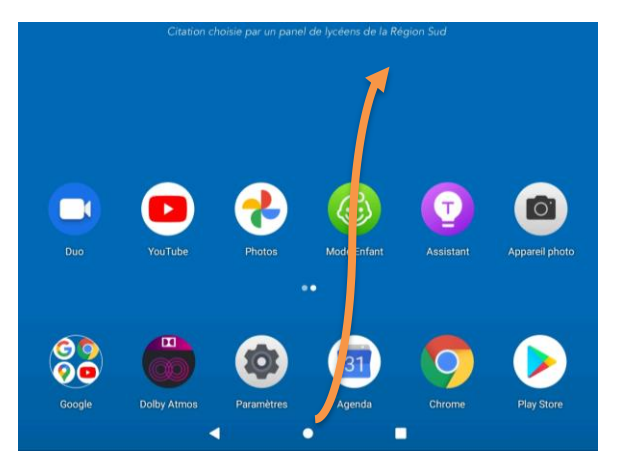

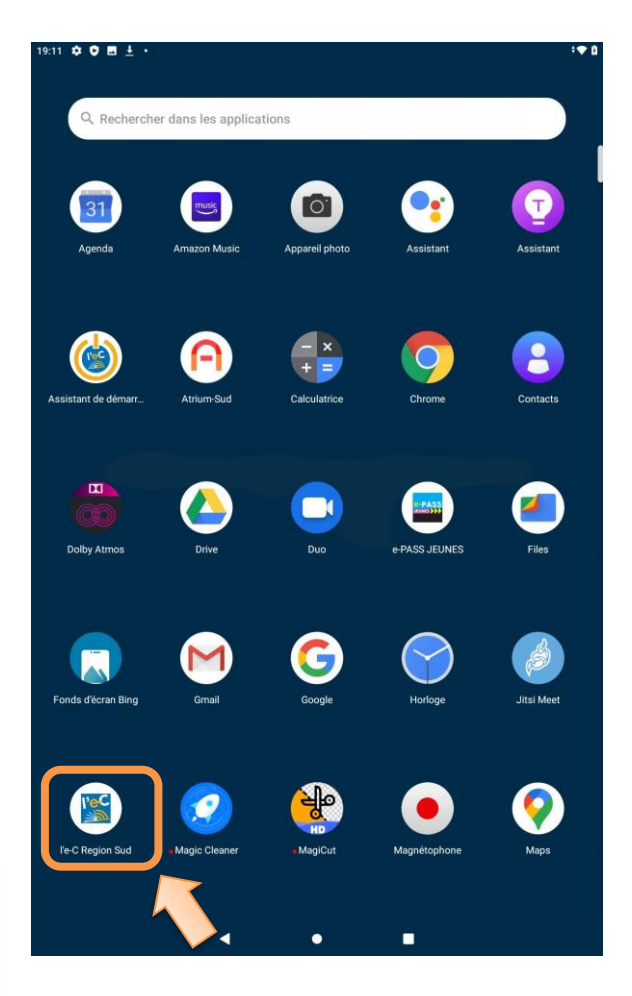

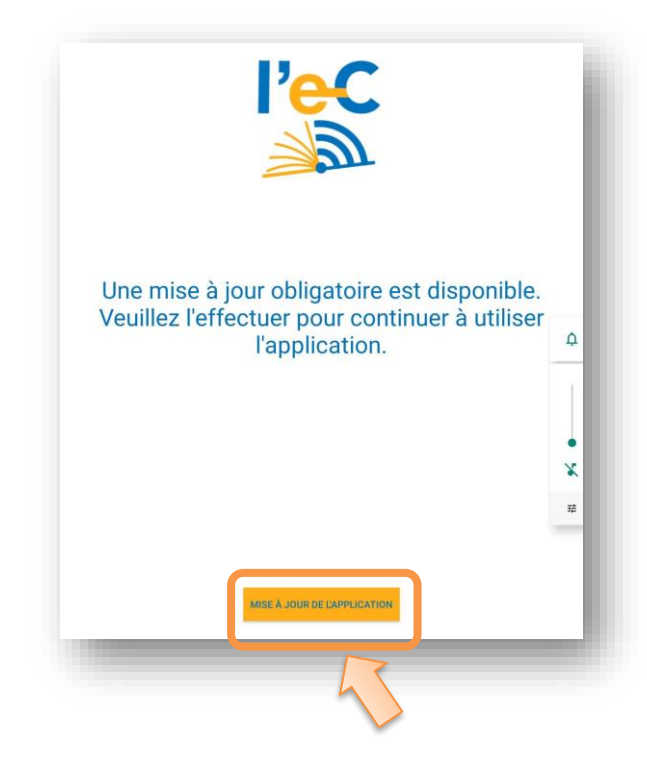

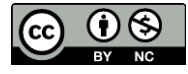

### 3.2 Installation des applications

| La l   | iberté co   | ommenc<br>V: 1<br>hoisie par un pane | e où l'ign<br>Hago<br>1 de lycéens de la Ré | Orance | finit.         |                                                                                               |                              |                                                                           |  |
|--------|-------------|--------------------------------------|---------------------------------------------|--------|----------------|-----------------------------------------------------------------------------------------------|------------------------------|---------------------------------------------------------------------------|--|
|        |             |                                      |                                             |        |                | Google Play Vous pouvez choisir des services de recherche subplémentaires pour votre appareil |                              |                                                                           |  |
|        |             |                                      |                                             |        |                |                                                                                               |                              |                                                                           |  |
|        |             | <b>e</b>                             |                                             | T      |                | Þ                                                                                             | Microsoft Bing: Recherche &  | Vous voulez rester informé 2                                              |  |
| Duo    | YouTube     | Photos                               | Mode Enfant                                 |        | Appareil photo |                                                                                               | DuckDuckGo Privacy Brows     | Nous vous tiendrons informé de nos nouvelles offres et de notre actualité |  |
|        |             |                                      |                                             |        |                |                                                                                               | Ecosia – Rapide et Ecologiq  |                                                                           |  |
| Google | Dolby Atmos | Paramètres                           | 31<br>Agenda                                | Chrome | Play Store     | Q                                                                                             | Qwant - Ethique & Vie Privée | NO ACCEPTE re<br>tuaitré.                                                 |  |
|        |             | -                                    |                                             |        |                |                                                                                               | _                            |                                                                           |  |

Pour les 4 applications à télécharger sur le Play store, vous aurez :

• Installer

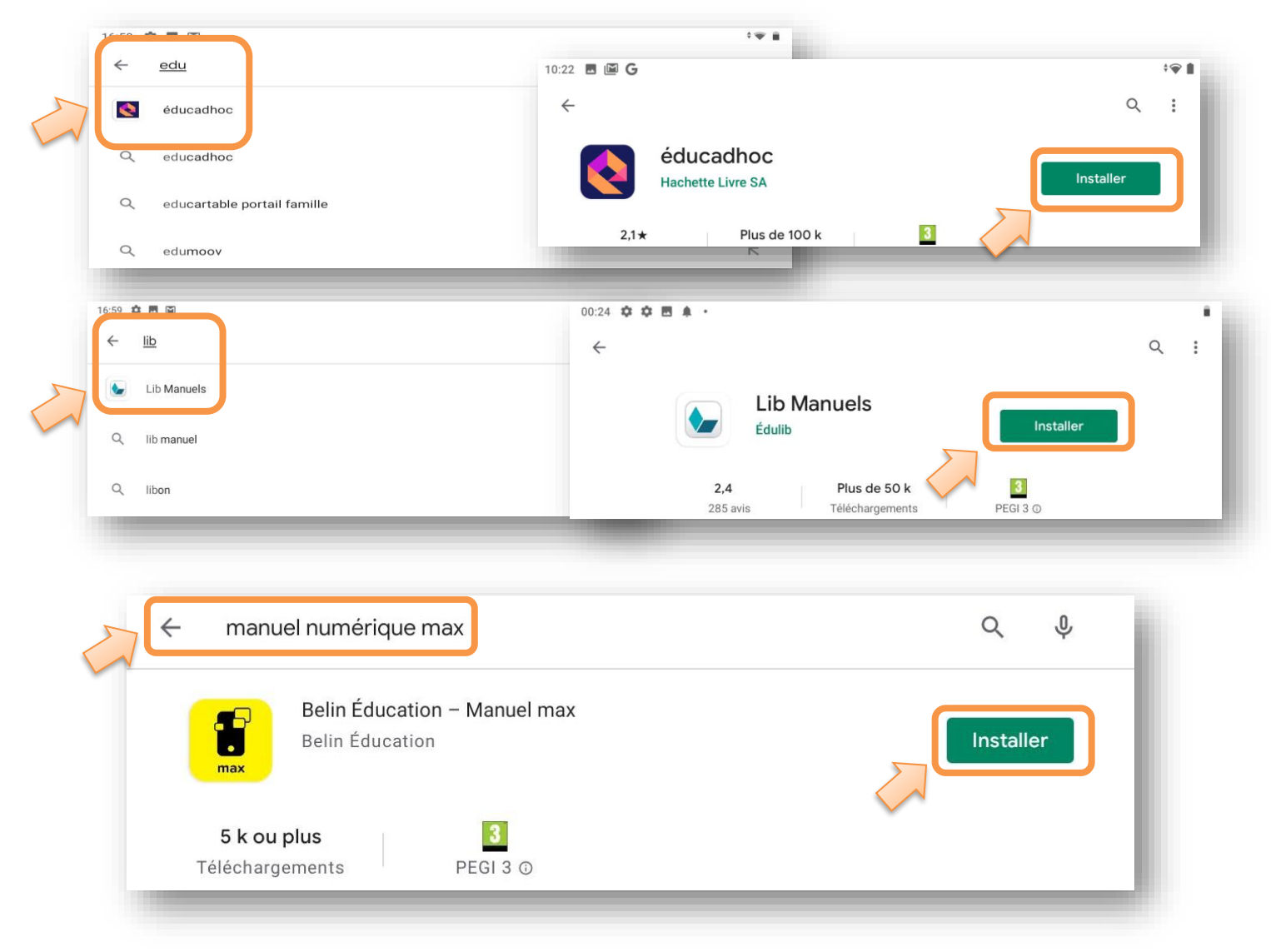

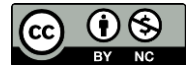

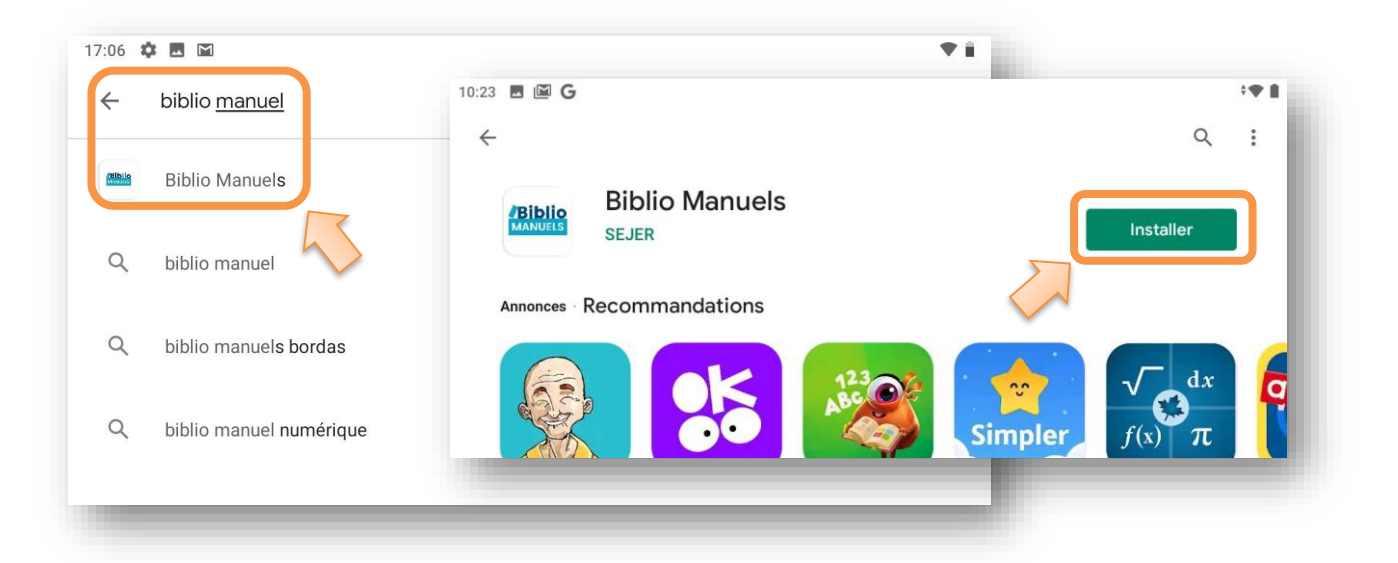

## 4 Validation des licences et vérification du fonctionnement des livres numériques

Ouvrir la nouvelle application l'e-C Région Sud :

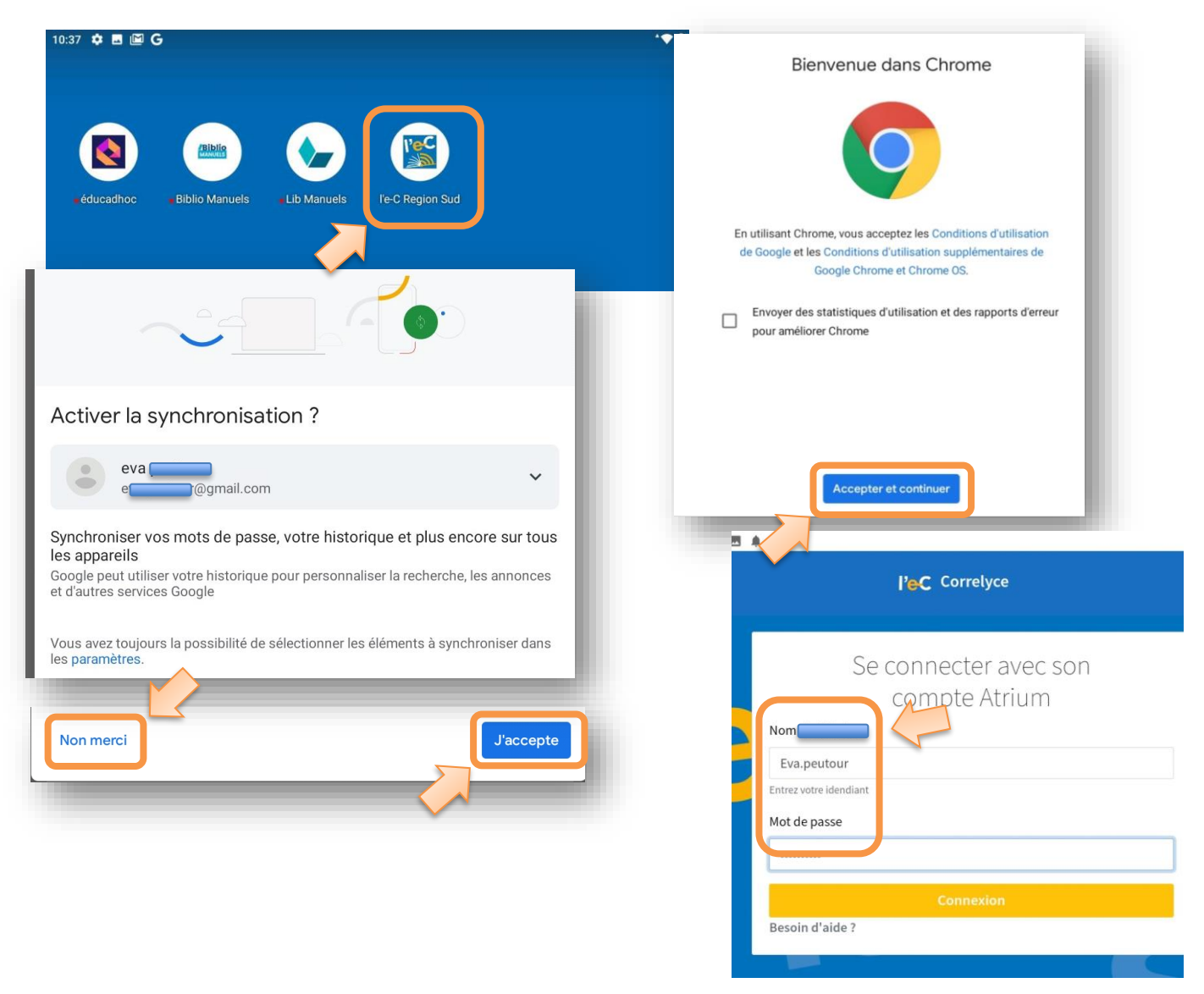

L'application **l'eC Région Sud** est **l'équivalent de corrélyce** sur tablette. Si vous n'avez pas mis de livres en favori sur corrélyce vous avez l'écran suivant.

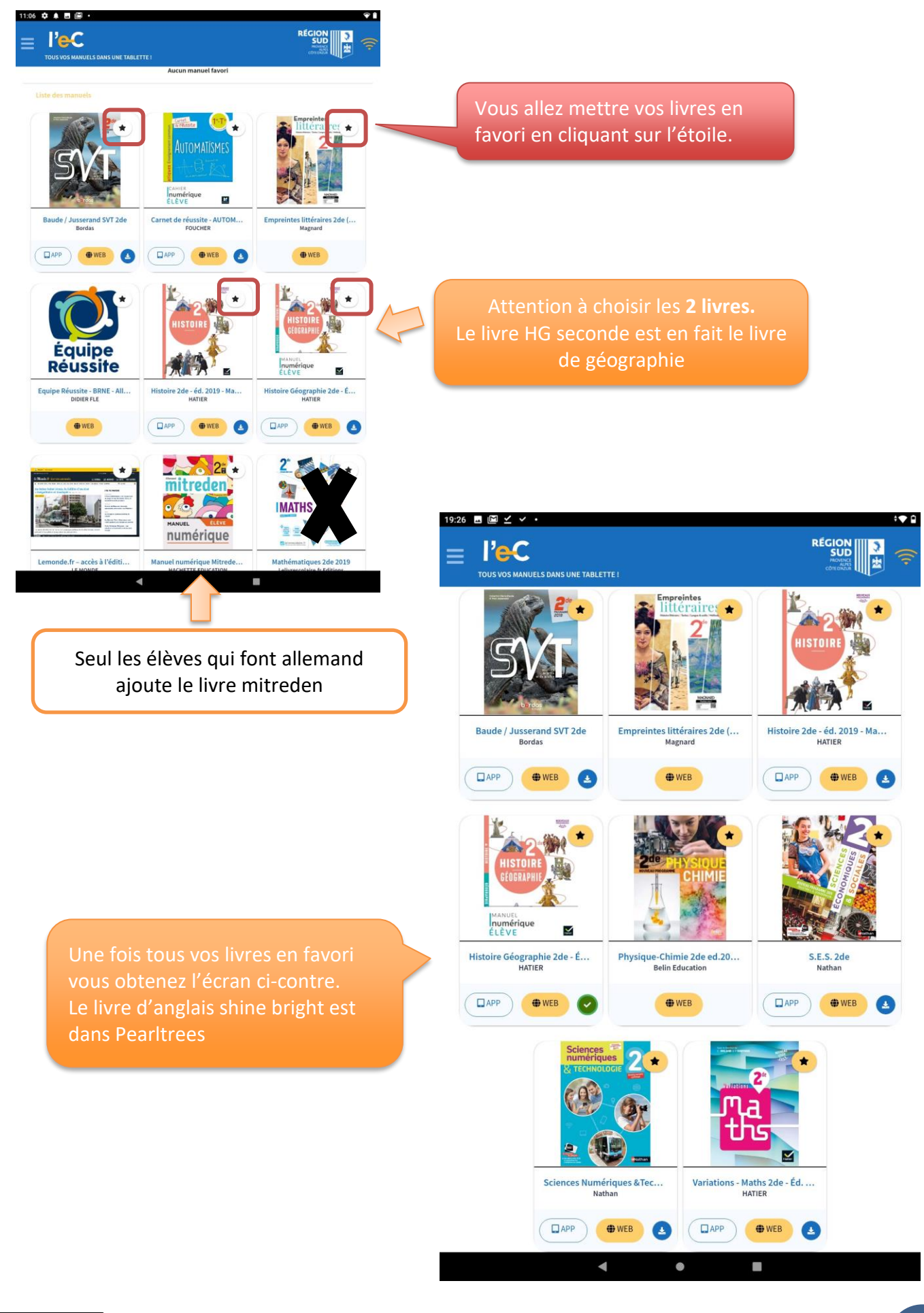

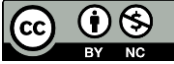

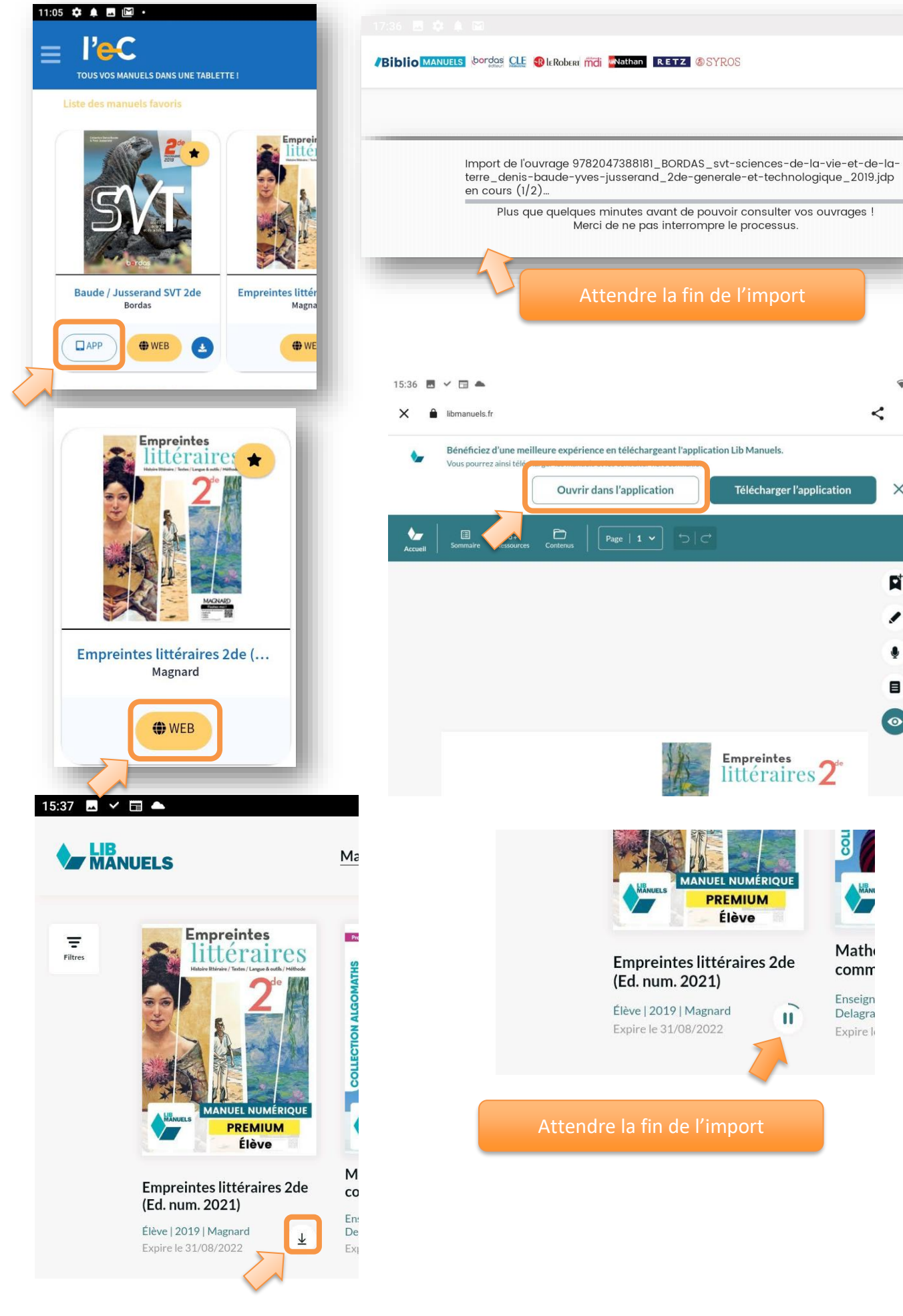

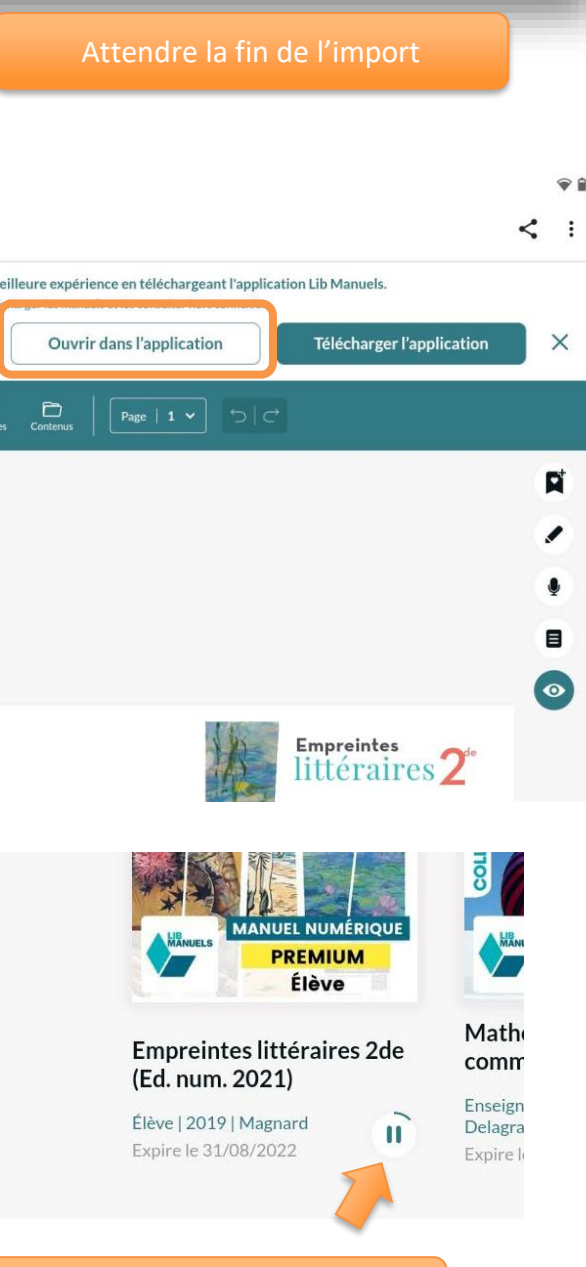

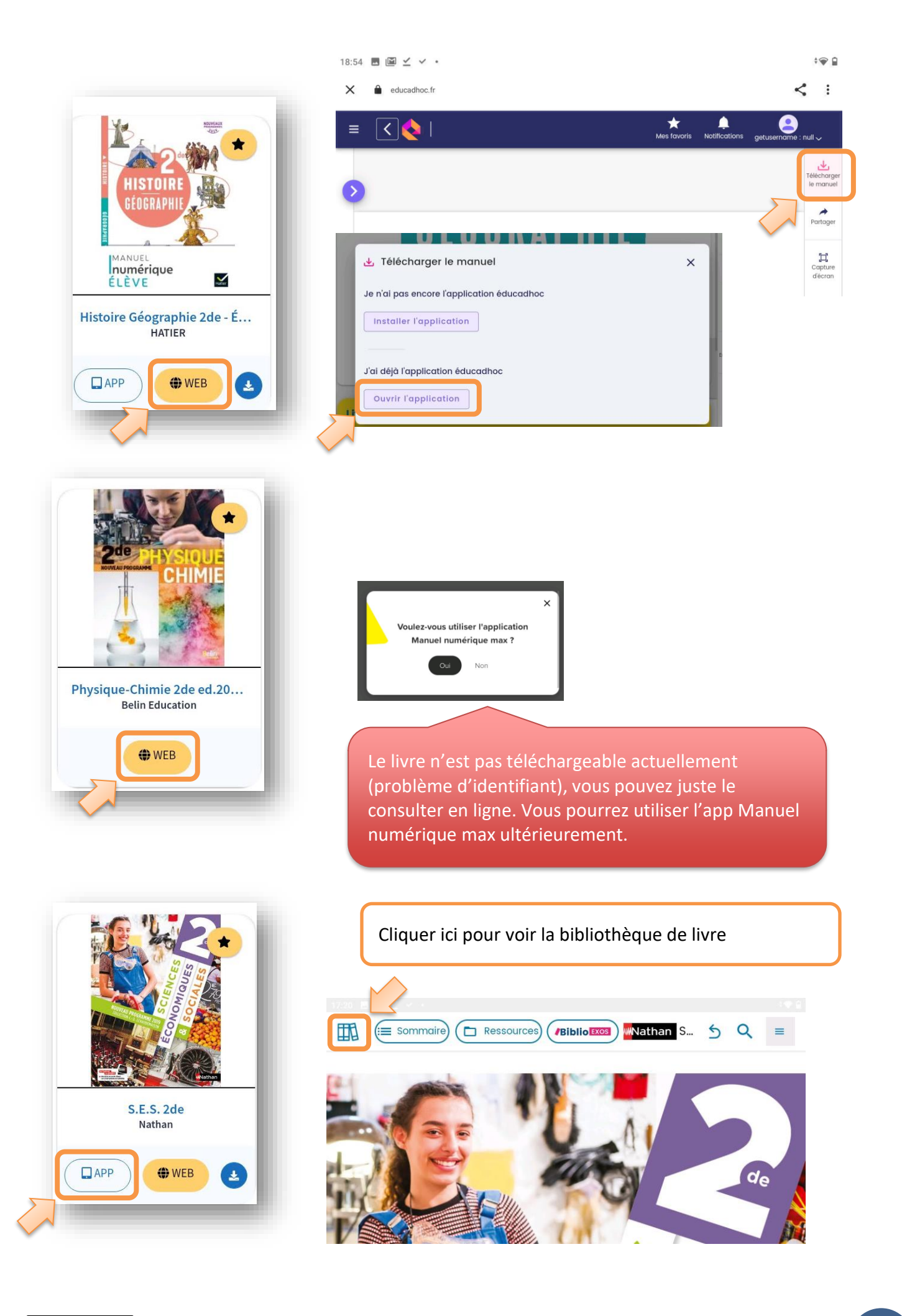

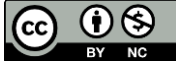

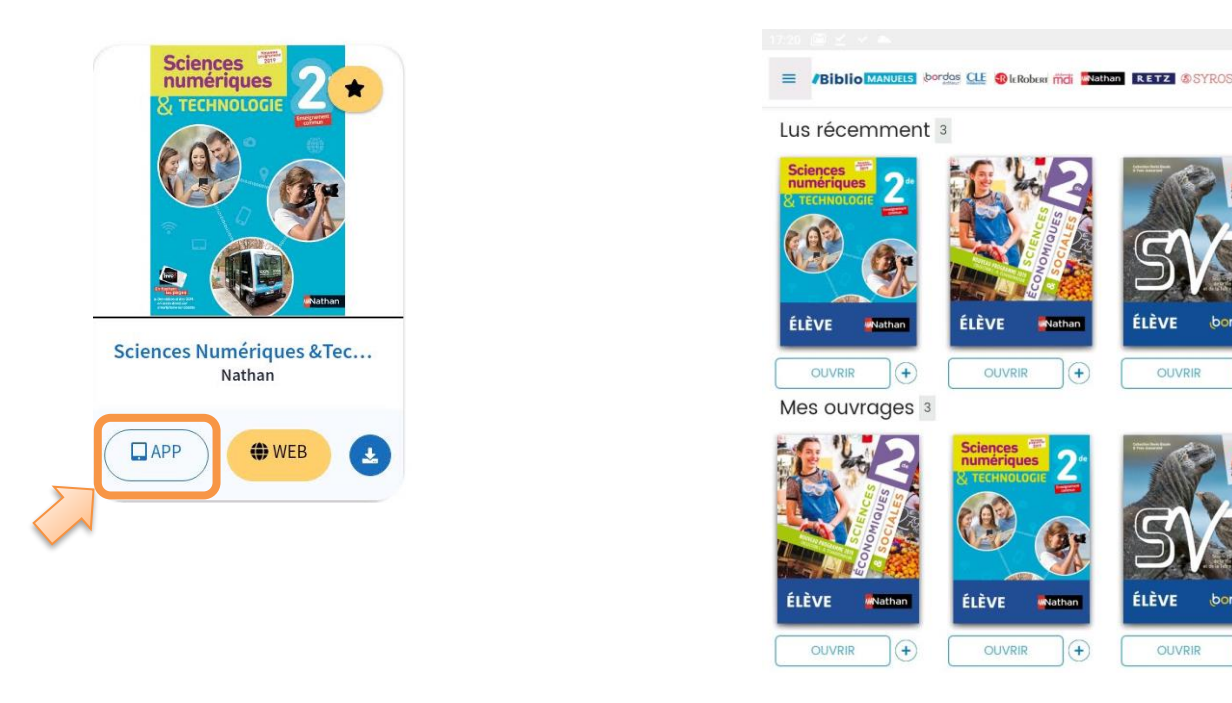

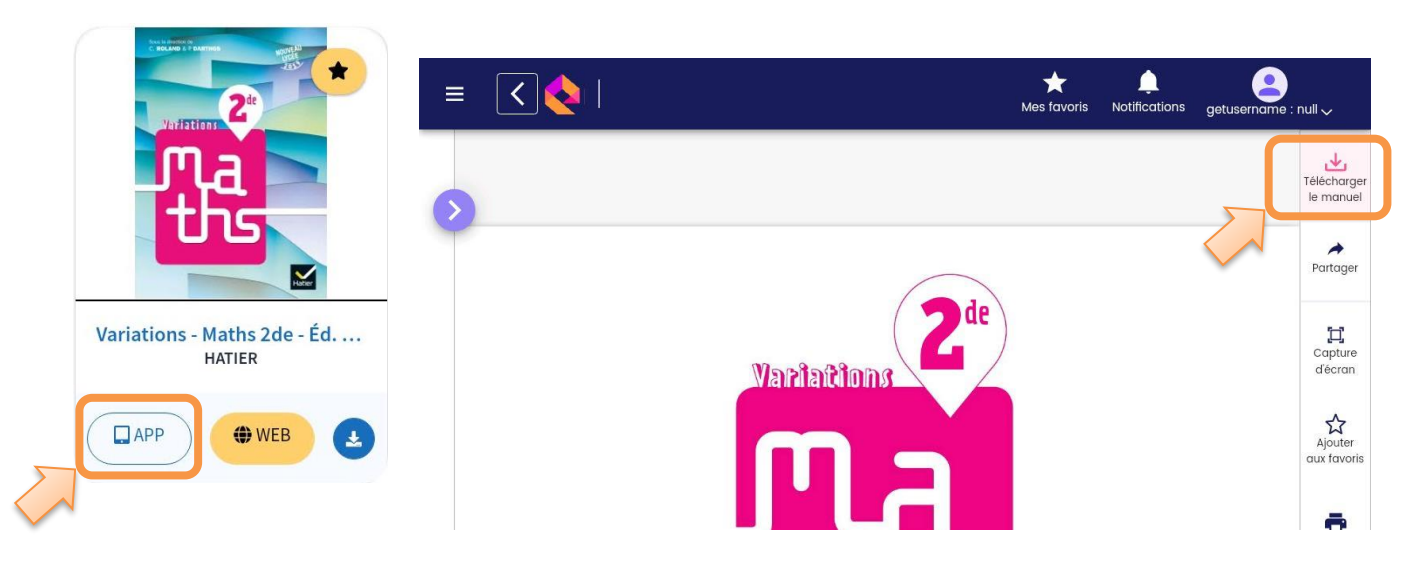

## 5 Fin d'installation.

Vos livres sont maintenant prêts à l'emploi en mode hors connexion. Vous pouvez les ouvrir directement avec les applications des éditeurs.

Si **une application** vous demande un **mot de passe**, vous devez **repasser par l'application l'e-C Région Sud** pour valider la licence. Si ça ne marche toujours pas, repasser par Atrium, puis Corrélyce

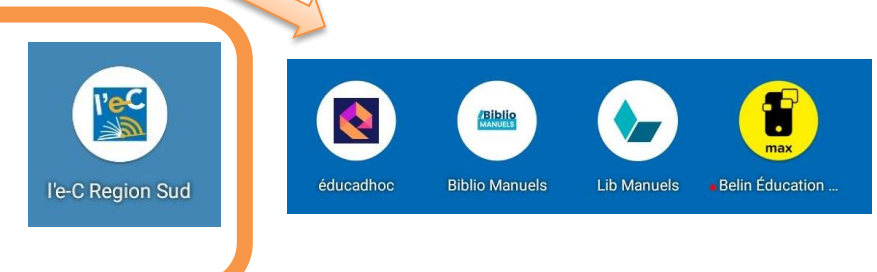

+

+

Vous pourrez à votre domicile modifier la configuration de votre tablette, ajouter des applications suivant les demandes de vos professeurs.

Cette tablette vous est indispensable pour votre scolarité au lycée. Prenez-en soin ! Pensez à assurer votre tablette (perte casse vol). Assurance possible sur Atrium.